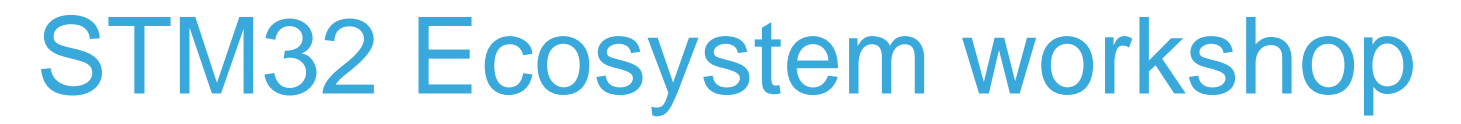

T.O.M.A.S Team

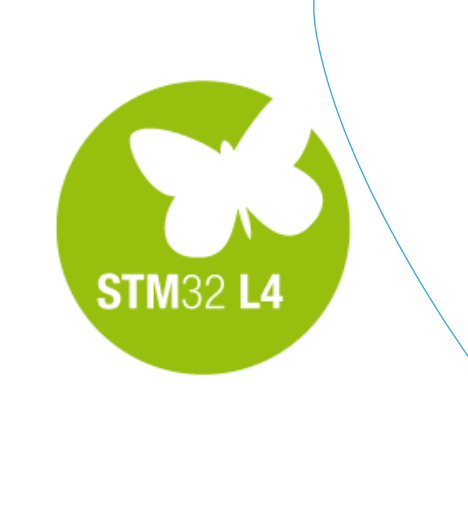

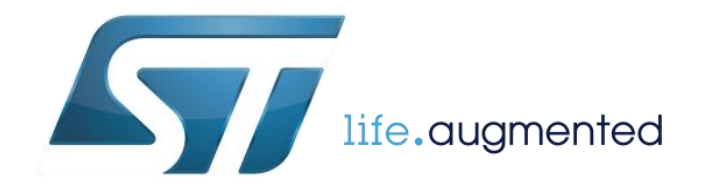

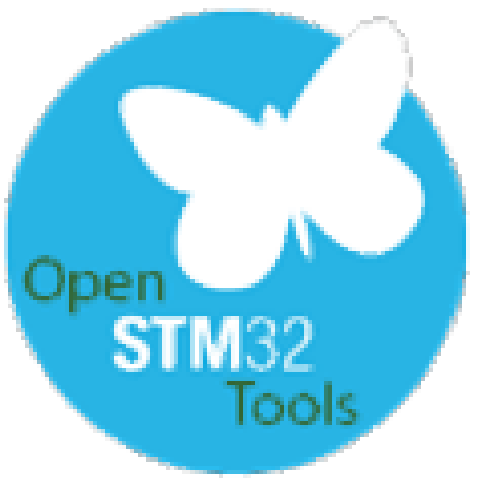

#### Now it is a right time for some theory

 We will present basic information about version control systems SVN and GIT within SW4STM32 to share the projects within the team

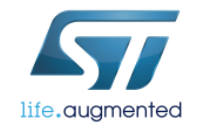

### Goal of this part 3

Demonstrate SNV and GIT mechanisms implemented within SW4STM32 tool

Gain knowledge about SVN and GIT repositories creation

Gain knowledge about manipulating on files between local project and its repository

Gain knowledge about importing projects from SVN and GIT repositories

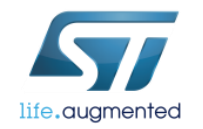

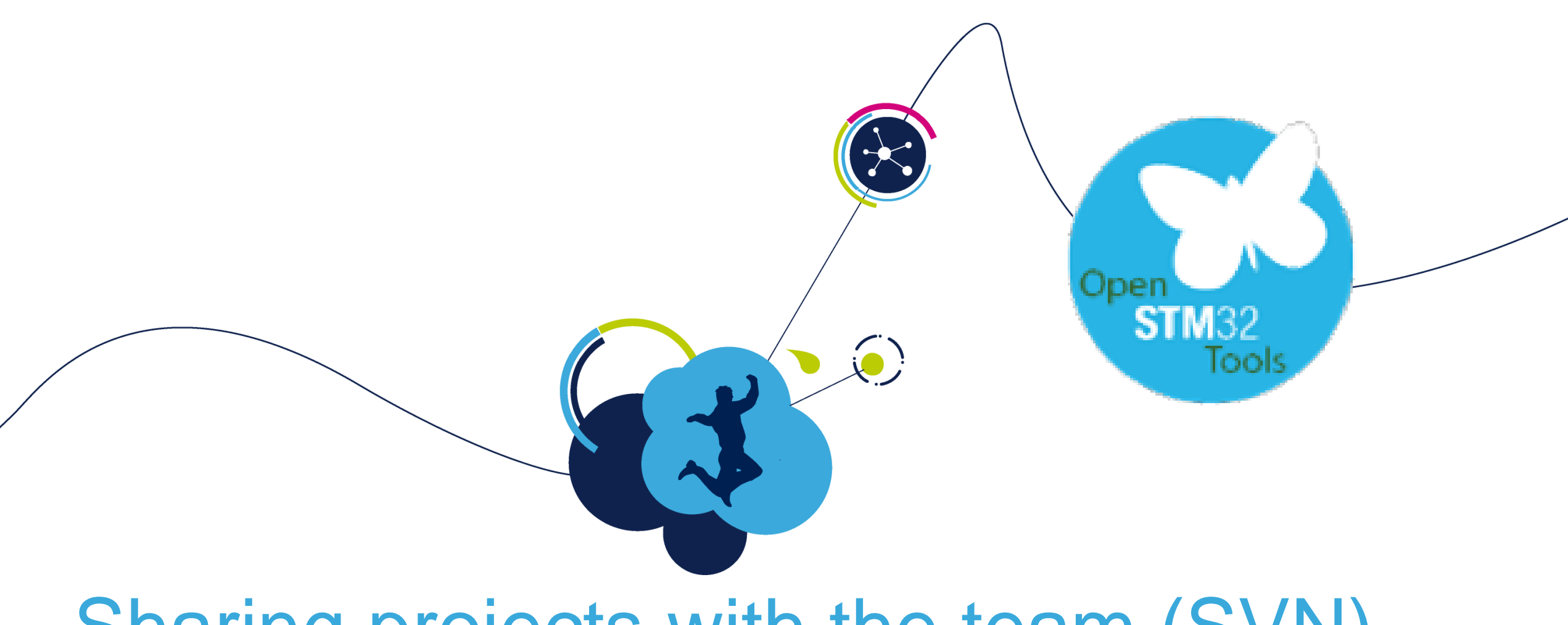

### Sharing projects with the team (SVN)

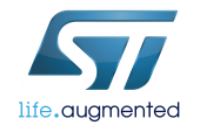

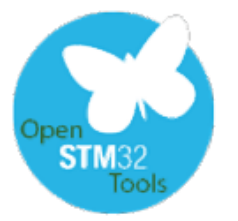

### Benefits of using project sharing tools

- Registering of all changes
  - Possibility to compare all previous changes
  - Get recent version at anytime later
  - Automatic log changes description
- Sharing the source code among developers
  - Several developers can work on the same project and sharing their changes
  - In case of conflict (i.e. two developers working on the same file) you are warned and merging options are available
- Branching of software versions

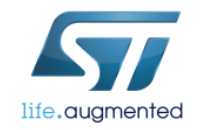

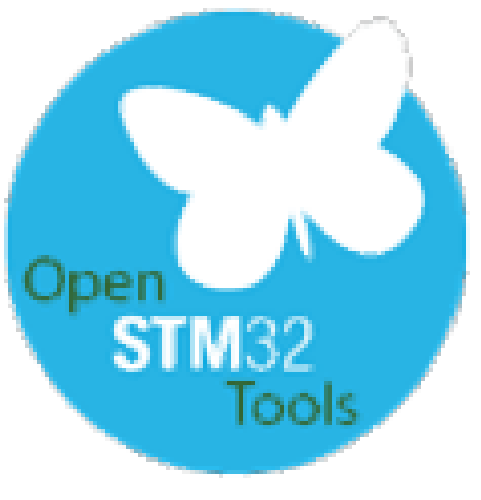

#### Let's try first SubVersion (SVN)

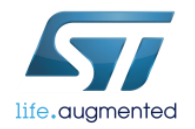

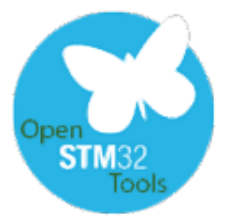

#### SubVersion (SVN) general points

- SubVersion is a GNU project, Server-Client type
- It requires:
  - Installation of SVN server application on the PC which would contain the projects repository
  - Installation of SVN client application on each PC which would like to use the projects repository:
    - It can be a standalone application, like TurtoiseSVN: <u>www.tortoisesvn.net</u>
    - Or it can be a build in Eclipse plugin (like present in SW4STM32)

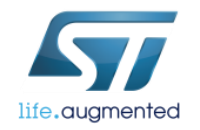

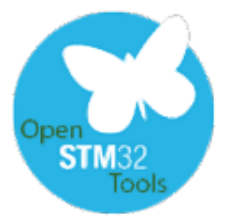

### Sharing projects with the team - SVN

- In order to send your project to SVN repository, click the right button on mouse on project name
- 2. From menu select *Team->Share Project(s)*
- 3. From pop-up window select SVN
- 4. Click Next

| Share Project                                                                                   |                   |
|-------------------------------------------------------------------------------------------------|-------------------|
| Share Project<br>Select the repository plug-in that will be used to share the selected project. | $\Leftrightarrow$ |
| Select a repository type:                                                                       |                   |
| 4                                                                                               |                   |
| ? < Back Next > Finish                                                                          | Cancel            |

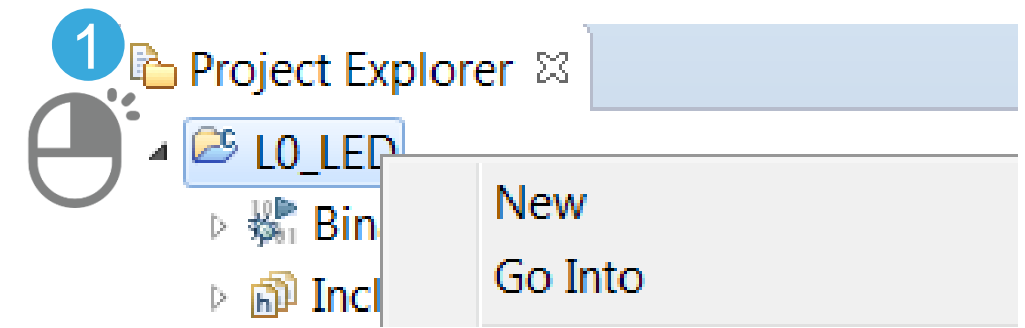

| * | Run C/C++ Code Analysis |           |                  |
|---|-------------------------|-----------|------------------|
|   | Team                    | ۱.        | Apply Patch      |
|   | Compare With            | •         | Share Project 2  |
|   | Properties              | Alt+Enter | Share Projects   |
| _ |                         |           | Upgrade Projects |

# Sharing projects with the team - SVN

- Next step would be selection of the SVN repository:
  - a. Create a new one
  - b. Use existing one
- 6. Press Next for further configuration

| Share Project Wizard                                                                                                    |           |  |  |  |
|----------------------------------------------------------------------------------------------------|-----------|--|--|--|
| Share Project with SVN repository         Select an existing repository location or create a new location.                                                     |           |  |  |  |
| This wizard will help you to share your files with the SVN repository for the first time. Your project will automatically be imported into the SVN repository. |           |  |  |  |
| Use existing repository loc                                                                                                    | ation:    |  |  |  |
| Label                                                                                                    | Label URL |  |  |  |
| TOMAS http://svn.tomasproj.codex.cro.st.com/svnroot/TOMASPROJ/                                                                                                 |           |  |  |  |
| ? < Back Next > Finish Cancel                                                                                                    |           |  |  |  |

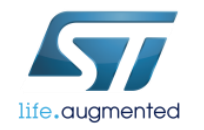

**STM**32

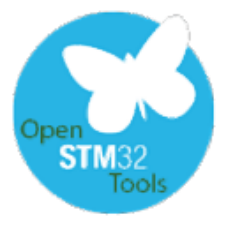

#### Sharing projects with the team – SVN using existing repository location 10

- Select the project folder 7. location on the server
- **Press Finish** 8

| Share Project Wizard                                                                      |        |
|-------------------------------------------------------------------------------------------|--------|
| Specify the project(s) location<br>Specify the project(s) location in the SVN repository. | SVN    |
| Simple Mode:                                                                              |        |
| URL: http://svn.tomasproj.codex.cro.st.com/svnroot/TOMASPROJ/LL_L4_DAC_ADC                | Browse |
| O Advanced Mode:                                                                          |        |
| Name on Repository                                                                        |        |
| Our See project name                                                                      |        |
| O Use empty name                                                                          |        |
| O Use specified name:                                                                     |        |
| ? < Back Next > Finish                                                                    | Cancel |

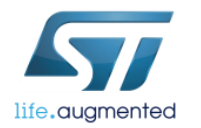

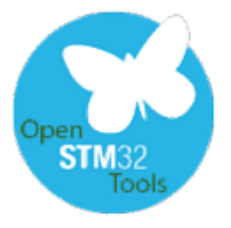

### Sharing projects with the team – SVN

#### creating a new repository location 11

#### 7. In *General* tab, please fill:

- a. URL address of SVN repository server
- b. Custom label of the repository (if any)
- c. User name and password for log-in
- d. Click Next
- 8. Follow instructions inline with your SVN repository configuration and at the end press **Finish**

|   | Share Project Wizard                                                                                                    |             |  |  |  |  |
|---|----------------------------------------------------------------------------------------------------|-------------|--|--|--|--|
|   | Enter Repository Location Information                                                                                            | SVN         |  |  |  |  |
|   | Define the SVN repository location information. You can specify<br>additional settings for proxy and svn+ssh, https connections. | <b>—Ö</b> — |  |  |  |  |
|   | General Advanced SSH Settings SSL Settings                                                                                       |             |  |  |  |  |
| a | URL: http://svn.oursvn.org/svnroot/TeamProjects/                                                                                 | ▼ Browse    |  |  |  |  |
|   | Label © Use the <u>r</u> epository URL as the label                                                                              |             |  |  |  |  |
| b | Our Use a <u>c</u> ustom label:                                                                                                  |             |  |  |  |  |
|   | Team Projects                                                                                                    |             |  |  |  |  |
|   | Authentication                                                                                                    |             |  |  |  |  |
|   | User: John Smith                                                                                                    | •           |  |  |  |  |
|   | Password: ••••                                                                                                    |             |  |  |  |  |
|   | Save authentication (could trigger secure storage login)                                                                         |             |  |  |  |  |
|   | To manage your security data, please see <u>"Secure Storage"</u>                                                                 |             |  |  |  |  |
|   | Show Credentials For: <a>Repository Location&gt;</a>                                                                             | • 8         |  |  |  |  |
|   | Validate Repository Location on finish     Reset Changes                                                                         |             |  |  |  |  |
|   | ? < <u>Back</u> <u>Next</u> > <u>Finish</u>                                                                                      | Cancel      |  |  |  |  |

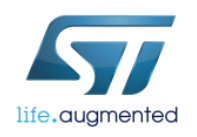

# Sharing projects with the team - SVN

- Enter project comment/description
- Select files to be copied
- Click **OK** to copy selected files to repository

| Commit                                                                                                    |                              |                            |                | K   |
|----------------------------------------------------------------------------------------------------|------------------------------|----------------------------|----------------|-----|
| Enter a commit comment                                                                                                    |                              |                            |                |     |
| You can specify a new message or choose the<br>Empty comments are allowed, but filling a co<br>help other people to understand the changes. | e previously e<br>mment mess | entered one.<br>sage would | SVI            | N   |
| Comment                                                                                                    |                              |                            |                |     |
| LED demo project for STM32L053 Nucleo boa                                                                                                   | rd                           |                            |                | •   |
| Choose a previously entered comment or temp                                                                                                 | late:                        |                            |                | _   |
|                                                                                                    |                              |                            |                | •   |
| Keep Locks                                                                                                    |                              | Paste s                    | elected nam    | es  |
| Resource                                                                                                    | Content                      | Properties                 | Treat as       |     |
| 🔽 🗁 L0_LED/.metadata                                                                                                    | New                          |                            |                | Ξ   |
| 🔽 🗁 L0_LED/.metadata/.mylyn                                                                                                    | New                          |                            |                |     |
| L0_LED/.metadata/.mylyn/contexts                                                                                                    | New                          |                            |                |     |
| L0_LED/.metadata/.plugins                                                                                                    | New                          |                            |                |     |
| L0_LED/.metadata/.plugins/org.eclipse                                                                                                    | New                          |                            |                | Ŧ   |
| Select All Clear Selection Clear All                                                                                                    |                              | Sele                       | cted: 198 of : | 198 |
| ?                                                                                                    | 0                            | <                          | Cancel         |     |

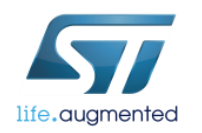

# Sharing projects with the team - SVN

- 1. After sending to repository, all project files are marked differently and have added the version number (224 in this case)
  - IO\_LED 223 [TOMAS\_Proj: L0\_LED]
    - Binaries
    - 🖻 🔊 Includes
    - 🖻 🗁 Debug
    - Drivers 224
    - 🌢 📴 Inc 224
    - RemoteSystemsTempFiles 224
    - 🔺 📴 Src 224
      - Main.c 224
      - stm32l0xx\_hal\_msp.c 224
      - Image: Stm32I0xx\_it.c 224

Each file modified after this operation is marked as "modified" (using '>' symbol) like below:

#### A <a> > L0\_LED 223 [TOMAS\_Proj: L0\_LED]</a>

- Binaries
- Includes
- 🖻 🗁 Debug
- Drivers 224
- Þ 🝙 Inc 224
- RemoteSystemsTempFiles 224
- 🔺 🔄 > Src 224
  - ▷ Image: b 
    Image: b 
    Image: b 
    Image: b 
    Image: b 
    Image: b 
    Image: b 
    Image: b 
    Image: b 
    Image: b 
    Image: b 
    Image: b 
    Image: b 
    Image: b 
    Image: b 
    Image: b 
    Image: b 
    Image: b 
    Image: b 
    Image: b 
    Image: b 
    Image: b 
    Image: b 
    Image: b 
    Image: b 
    Image: b 
    Image: b 
    Image: b 
    Image: b 
    Image: b 
    Image: b 
    Image: b 
    Image: b 
    Image: b 
    Image: b 
    Image: b 
    Image: b 
    Image: b 
    Image: b 
    Image: b 
    Image: b 
    Image: b 
    Image: b 
    Image: b 
    Image: b 
    Image: b 
    Image: b 
    Image: b 
    Image: b 
    Image: b 
    Image: b 
    Image: b 
    Image: b 
    Image: b 
    Image: b 
    Image: b 
    Image: b 
    Image: b 
    Image: b 
    Image: b 
    Image: b 
    Image: b 
    Image: b 
    Image: b 
    Image: b 
    Image: b 
    Image: b 
    Image: b 
    Image: b 
    Image: b 
    Image: b 
    Image: b 
    Image: b 
    Image: b 
    Image: b 
    Image: b 
    Image: b 
    Image: b 
    Image: b 
    Image: b 
    Image: b 
    Image: b 
    Image: b 
    Image: b 
    Image: b 
    Image: b 
    Image: b 
    Image: b 
    Image: b 
    Image: b 
    Image: b 
    Image: b 
    Image: b 
    Image: b 
    Image: b 
    Image: b 
    Image: b 
    Image: b 
    Image: b 
    Image: b 
    Image: b 
    Image: b 
    Image: b 
    Image: b 
    Image: b 
    Image: b 
    Image: b 
    Image: b 
    Image: b 
    Image: b 
    Image: b 
    Image: b 
    Image: b 
    Image: b 
    Image: b 
    Image: b 
    Image: b 
    Image: b 
    Image: b 
    Image: b
  - stm32l0xx\_hal\_msp.c 224
  - Image: Stm32l0xx\_it.c 224

# Team Synchronizing perspective

- In case of synchronization with repository, Eclipse will switch to Team Synchronizing perspective
- Here we can track any conflicts, differences and control synchronization in both directions (from and to repository)

| 🗢 Team Synchronizing - L0_LED/Src/main.c - Eclipse 🛛 🗮 📾 Polish (Programmers) 💰 H                                                                                                    | elp 📜 📃 🔲 🗶                                                                                                    |
|----------------------------------------------------------------------------------------------------|----------------------------------------------------------------------------------------------------|
| File Edit Source Refactor Navigate Search Project Run Window Help                                                                                                    |                                                                                                    |
| ≅ ▼ 🗄 🐘 🗣 ▼ 🧐 😂 🖋 ▼   ∄ ▼   ୬ ຈາ   2 ▼ 🖓 ▼ 🖓 ▼ 🖘 →                                                                                                    | Quick Access 😰 🗟 C/C++ 🎋 Debug 🖶 SVN Repository Exploring 🗗 Team Synchronizing                                                                                                    |
| \$* Synchronize S   \$* C I E • II II • II II • III   \$\$ Synchronize S   \$\$ Synchronize S   \$\$ UO_LED   \$\$ Stc     IIII IIIIIIIIIIIIIIIIIIIIIIIIIIIIIIII                                                                                                    | <pre>B mainc B mainc (RevHEAD)</pre>                                                                                                    |
| Image: Second second secon | 106      HAL_PWR_VOLTAGESCALING_CONFIG(PWR_REGULATOR_VOLTAGE_SCALE1);         107       RCC_OSCINIStruct.0scillatorType = RCC_OSCILLATORTYPE_HSI;         108       PCC_OSCINIStruct_USTStruct_DECONSTRUCT_ON:         Image: State of the state of the state o |

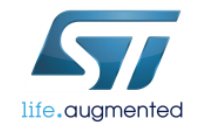

# Sharing projects with the team - SVN

- To synchronize modified files with repository:
- Either right-click selected file (single file synchronization)
  - Or right-click project itself (complete project synchronization)
- Select Team->Commit
- · Add a comment if any and select files to be synchronized
- Press OK -> files in repository will be updated

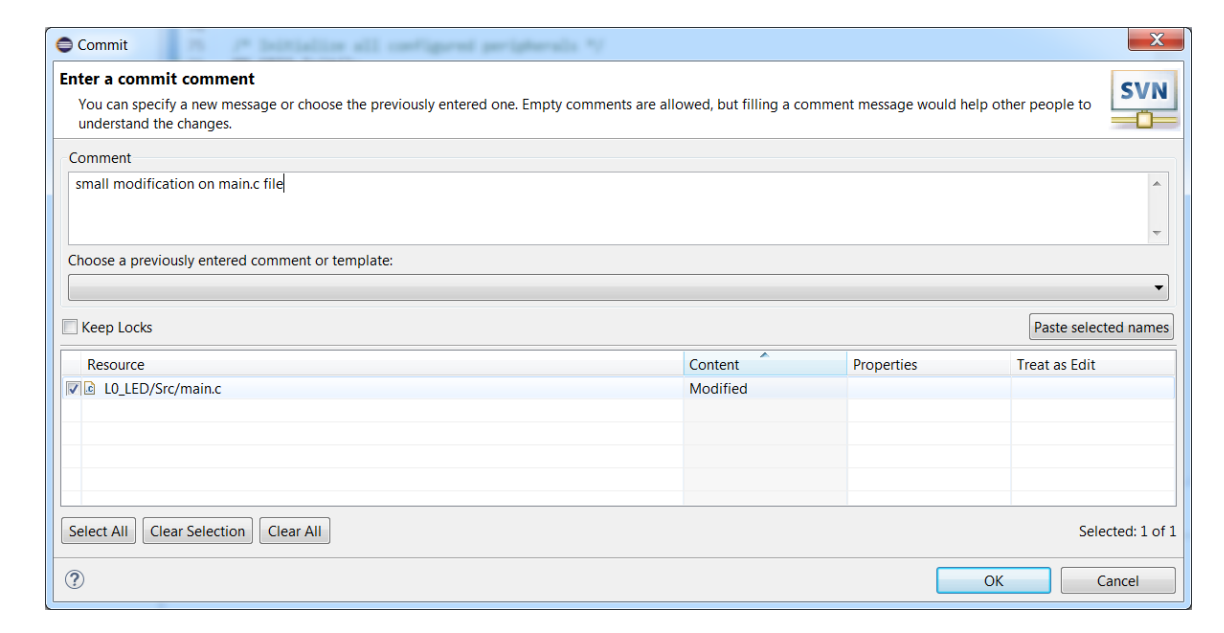

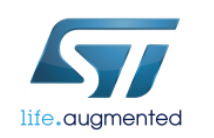

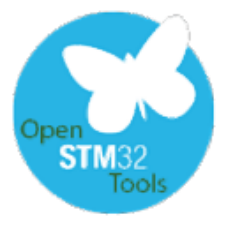

# Disconnecting project from SVN

- Right-click project name
  - Select Team->Disconnect
  - Select appropriate option concerning SVN meta-information

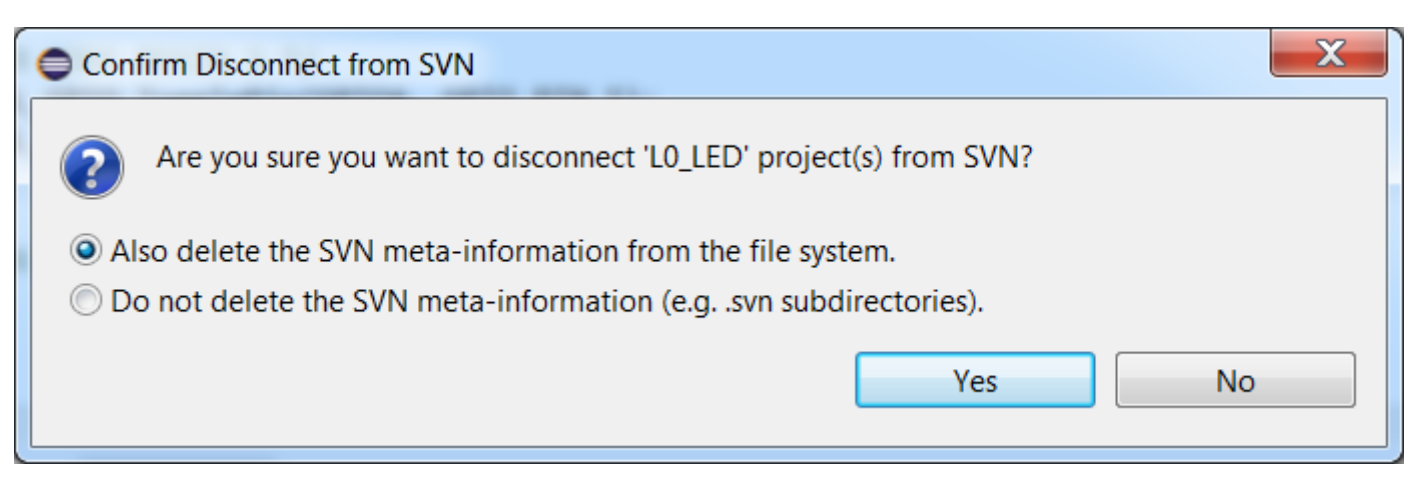

- All files are marked like before SVN connection
- The project is not automatically removed from the SVN repository

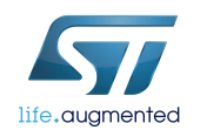

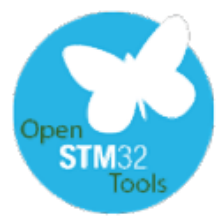

# Importing projects from SVN

| Import                                                                                                    | Checkout from SVN                                                                                                    | Checkout from SVN                                                                                                    |                    |
|----------------------------------------------------------------------------------------------------|----------------------------------------------------------------------------------------------------|----------------------------------------------------------------------------------------------------|--------------------|
| Select<br>Create a new project by checking out an existing project from SVN repository.                                                                                                    | Select Resource<br>Select a resource which will be checked out as project.                                                                                                    | SVN<br>Select an existing repository location or create a new                                                                                                    | / location.        |
| Select an import source:<br>type filter text                                                                                                    | URL: http://svn.tomasproj.codex.cro.st.com/svnroot/TOMASPROJ/L0_LED<br>Revision <ul> <li>Head Revision</li> <li>Date: 5/23/2016</li> <li>3:51:03 PM</li> <li>Revision: Browse</li> </ul> | Browse This wizard will help you to checkout a project from the project from the project from | re SVN repository. |
| Image: State of the state of the state o | ? < <u>Back</u> <u>Next</u> > <u>Finish</u>                                                                                                    | Cancel Select project to                                                                                                    |                    |

Select repository

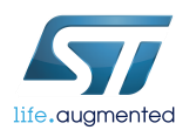

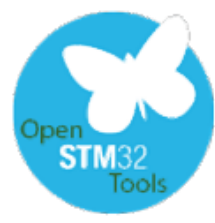

# Importing projects from SVN

| Check Out As                                                                                                    | Cuerride Project/Data Folder                                                                                                    |
|----------------------------------------------------------------------------------------------------|----------------------------------------------------------------------------------------------------|
| Check Out As SVN                                                                                                    |                                                                                                    |
| You can checkout the selected repository resource by different ways. Select the method of checkout                                                                                                    | This project already exists in the workspace or<br>there is a data folder in the checkout                                                     |
| Choose how to check out folder 'L0_LED' ('Checkout using New Project Wizard' and 'Find Projects' options are available only if there is no .project file in the resource) Check out as a project configured using the New Project Wizard | destination<br>Select the project or data folder to overwrite. Please<br>note, that all local data for the selected resource will<br>be lost. |
| Check out as a folder into existing project                                                                                                    |                                                                                                    |
| Ocheck out as a project with the name specified:                                                                                                    | L0_LED Eclipse project                                                                                                    |
| L0_LED                                                                                                    |                                                                                                    |
| Depth: Recursively                                                                                                    |                                                                                                    |
| Revision                                                                                                    |                                                                                                    |
| Head Revision                                                                                                    |                                                                                                    |
| Date:         5/23/2016         3:52:42 PM           Revision:         Browse                                                                                                    | Select All Clear Selection                                                                                                    |
|                                                                                                    | OK   Cancel                                                                                                    |
| ? < Back Next > Finish Cancel                                                                                                    |                                                                                                    |
|                                                                                                    |                                                                                                    |

life.augmented

Set additional project options

In case of adding existing project warning message would appear

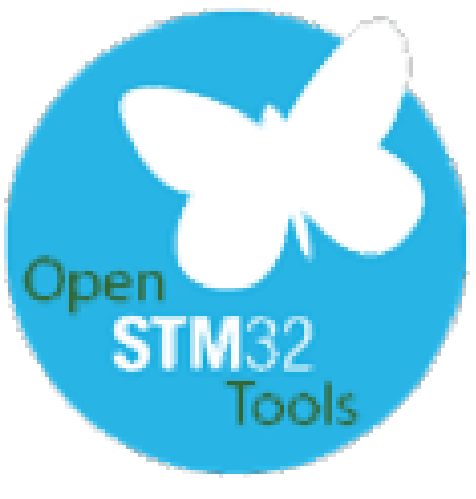

#### Now we can try GIT

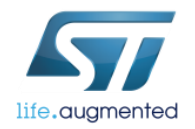

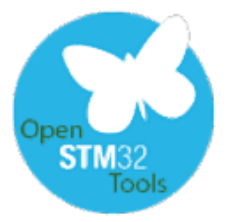

### Sharing projects with the team - GIT

- In order to send your project to Git repository, click the right button on mouse on project name
- 2. From menu select *Team->Share Project(s)*
- 3. From pop-up window select *Git*
- 4. Click Next

| Share Project                                                                |        |
|------------------------------------------------------------------------------|--------|
| Share Project                                                                |        |
| Select the repository plug-in that will be used to share the select project. | cted   |
| Select a repository type:                                                    |        |
| SVN 3                                                                        |        |
|                                                                              |        |
| (P) < <u>B</u> ack <u>Next</u> > <u>F</u> inish                              | Cancel |

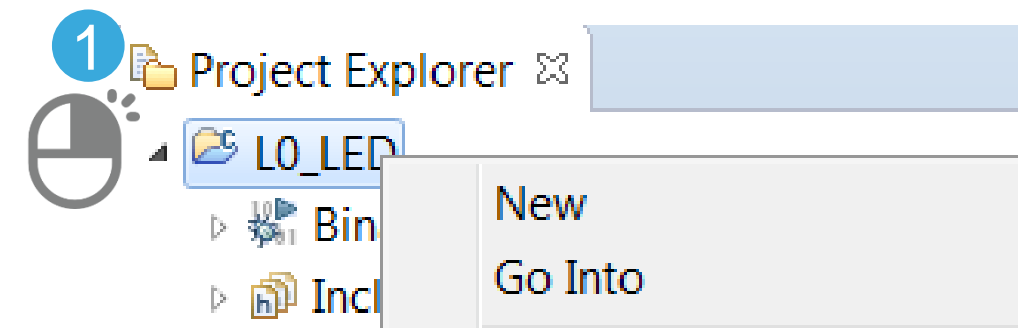

| * | Run C/C++ Code Analysis |           |                  |
|---|-------------------------|-----------|------------------|
|   | Team                    | +         | Apply Patch      |
|   | Compare With            | •         | Share Project 2  |
|   | Properties              | Alt+Enter | Share Projects   |
| _ |                         |           | Upgrade Projects |

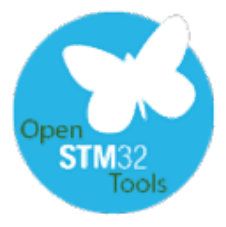

# Sharing projects with the team – GIT creation of new repository 1/4

- Next step would be selection of GIT repository:
  - a. Create a new one
  - b. Use existing one
- 6. Press **Finish** for further configuration

| Configure Git Reposi    | tory                            |                               |                 |
|-------------------------|---------------------------------|-------------------------------|-----------------|
| Configure Git Repo      | GIT                             |                               |                 |
| Use or create reposit   | ory in parent folder of project | :                             | ba              |
| <u>R</u> epository:     |                                 |                               | ▼ Create        |
| Working tree:           | No repository selected          |                               |                 |
| Path within repository: |                                 |                               | Br <u>o</u> wse |
| Project Curren          | t Location                      | Target Location               |                 |
| ✓                       | ork/GIT/L4_Blinky               |                               |                 |
|                         |                                 | 6                             |                 |
| ?                       | < <u>B</u> ack                  | <u>N</u> ext > <u>F</u> inish | Cancel          |

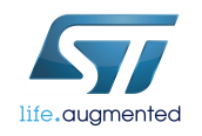

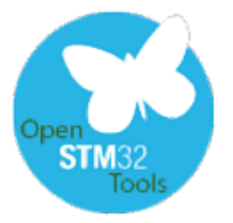

### Sharing projects with the team – GIT creation of new repository 2/4

#### 1. Click Create button

- 2. Specify the location of the repository
- 3. Click Finish

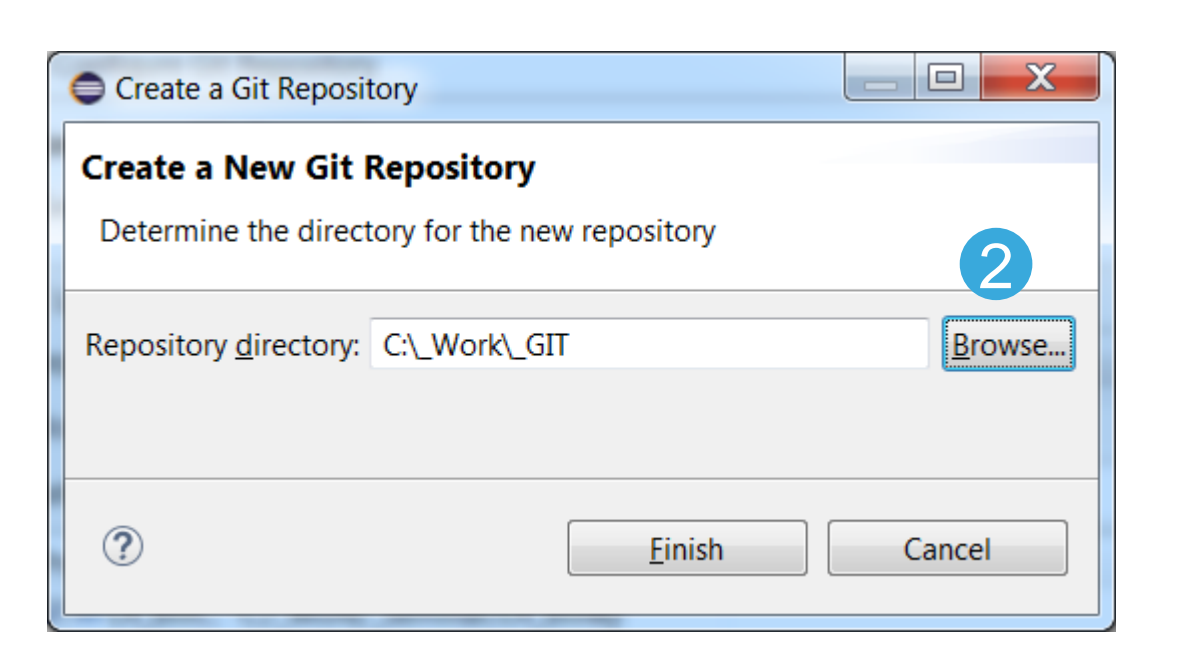

| Configure Git Repository                                                   |                                       |               |          |  |
|----------------------------------------------------------------------------|---------------------------------------|---------------|----------|--|
| Configure Git Repository Select an existing repository or create a new one |                                       |               |          |  |
| Use or create reposit                                                      | tory in parent folder of project      |               | 1        |  |
| Repository:                                                                | _GIT - C:\_Work\_GIT\.git             |               | ▼ Create |  |
| Working tree:                                                              | C:\_Work\_GIT                         |               |          |  |
| Path within repository: Brow                                               |                                       |               | Browse   |  |
| Project Curren                                                             | ject Current Location Target Location |               |          |  |
| C:/_Work/_GIT/L4_Blinky C:/_Work/_GIT/L4_Blinky                            |                                       |               |          |  |
|                                                                            |                                       |               |          |  |
| ?                                                                          | < Back                                | Next > Finish | Cancel   |  |

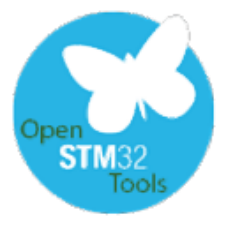

### Sharing projects with the team – GIT creation of new repository 3/4

- 4. Further we need to "commit" the project files to the repository
- 5. It is done by right mouse button on project name, *Team->Commit*

#### ବ Project Explorer 🛛

- ▲ ♣ > L4\_Blinky [\_GIT NO-HEAD]
  - 🖻 👫 Binaries
  - 🖻 🗊 Includes
  - Drivers
  - ⊳ 🙋 > Inc
  - ⊳ 🛃 > Src
  - ▷ 🔄 > Debug
    - L4\_Blinky.ioc
    - 🕞 STM32L476RGTx\_FLASH.Id

| •                                                                                                    |                               |                                                 |                            |                 |                                                                       |
|----------------------------------------------------------------------------------------------------|-------------------------------|-------------------------------------------------|----------------------------|-----------------|-----------------------------------------------------------------------|
| ₄ 🚉 > L4_Blink                                                                                                    | v [ 6                         | GIT NO-HEADI                                    |                            |                 |                                                                       |
| Binarie:                                                                                                    |                               | New                                             | •                          | L .             |                                                                       |
| 🖻 🗊 Include                                                                                                    |                               | Go Into                                         |                            |                 |                                                                       |
| ▷ 🖉 > Drive                                                                                                    |                               | Open in New Window                              |                            | L .             |                                                                       |
| <ul> <li>▷ @? &gt; Inc</li> <li>▷ @? &gt; Src</li> <li>▷ @? &gt; Debu</li> <li>□□□□□□□□□□□□□□□□□□□□□□□□□□□□□□□□□□□□</li></ul> |                               | Copy<br>Paste<br>Delete                         | Ctrl+C<br>Ctrl+V<br>Delete |                 |                                                                       |
| B STM32I ■ L4_DAC_A ■ LL_L4_DAC                                                                                               | \$.                           | Remove from Context<br>Source<br>Move<br>Rename | Ctrl+Alt+Shift+Down        |                 | Commit Ctrl+#<br>Stashes ><br>Push to Upstream<br>Fetch from Upstream |
|                                                                                                    | 24<br>24                      | Import<br>Export                                |                            | <b>~</b>        | Push Branch 'master'<br>Pull                                          |
|                                                                                                    | ନ୍ତି                          | Build Project<br>Clean Project                  | F5                         | \$\$            | Remote<br>Switch To<br>Advanced                                       |
|                                                                                                    |                               | Close Project                                   |                            | - 🌧             | Synchronize Workspace                                                 |
|                                                                                                    |                               | Close Unrelated Projects                        |                            | ÷               | Merge Tool<br><b>Merge</b>                                            |
|                                                                                                    | Index<br>Build Configurations | ,<br>,<br>,                                     | ļļ<br>Š                    | Rebase<br>Reset |                                                                       |
|                                                                                                    |                               | Show in Remote Systems view<br>Profiling Tools  | Þ                          |                 | Create Patch<br>Apply Patch                                           |
|                                                                                                    | Run<br>Deb<br>Prot            | Run As<br>Debug As<br>Profile As                | k<br>k                     | +<br>(~)<br>(*) | Add to Index<br>Remove from Index<br>Ignore                           |
|                                                                                                    | C 🍋<br>C++                    | Restore from Local History<br>Convert to C++    |                            | 1<br>(1)        | Show in History<br>Show in Repositories View                          |
|                                                                                                    | ₩<br>200                      | Target                                          | •                          |                 | Upgrade Projects                                                      |
|                                                                                                    | AY                            | Team                                            | Þ                          | 9.4             | Disconnect                                                            |
|                                                                                                    |                               | roant                                           |                            | • 1             | Disconnect                                                            |

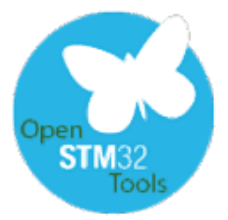

### Sharing projects with the team – GIT creation of new repository 4/4

- 6. Before sending the project to the repository it is necessary to identify ourselves by giving
  - a. Full name, i.e. John Smith
  - b. Email address: i.e. john.smith@smith.org
- 7. Press OK

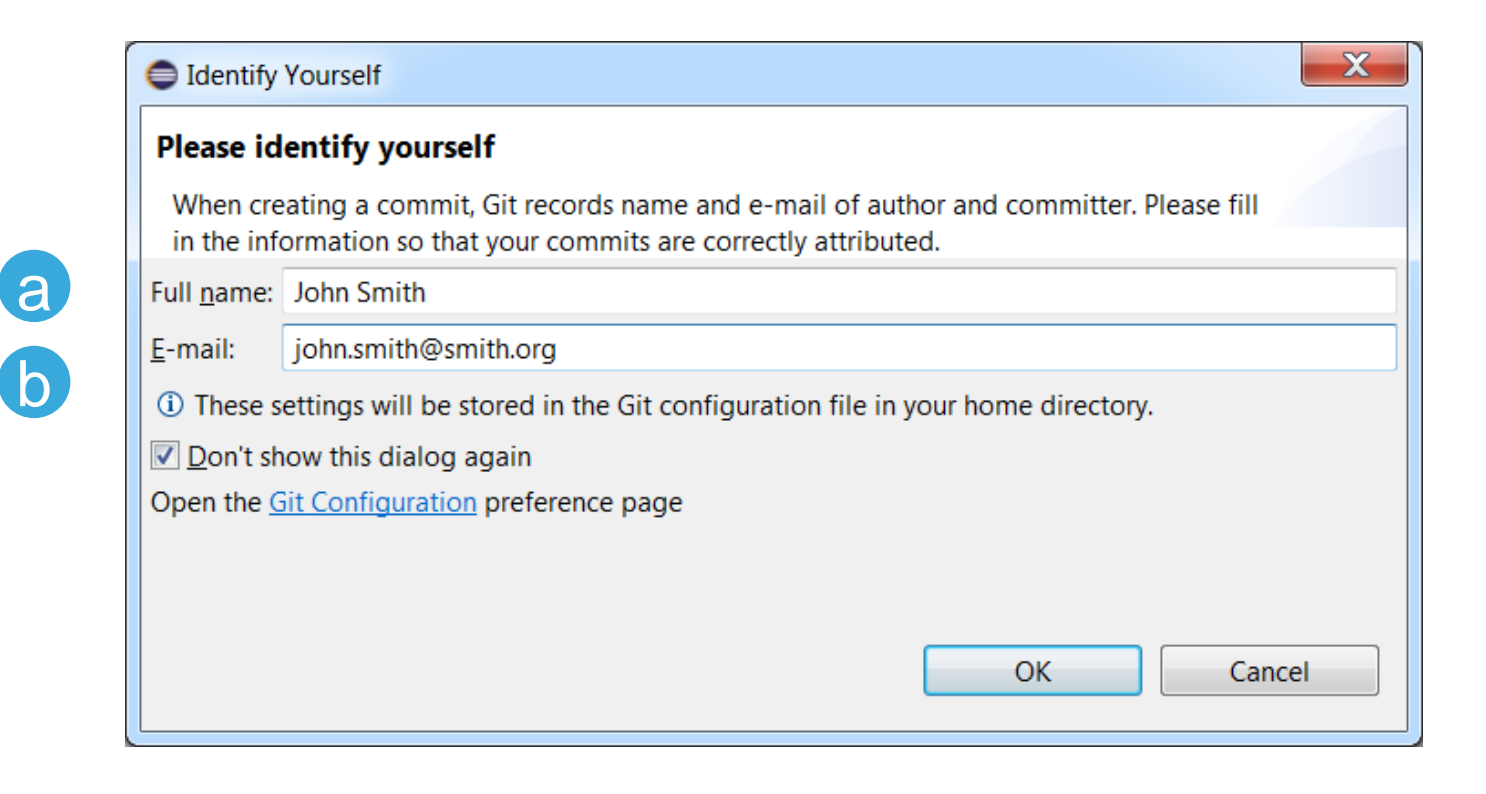

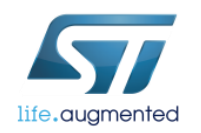

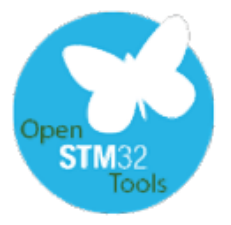

# Sharing projects with the team – GIT using existing repository location 1/2

- 1. Select repository from the list
- 2. Press Finish

| $\overline{\mathbf{y}}$ |
|-------------------------|
| life.augmented          |

| Configure Cit   | Bapasitan                              |                               |        |  |
|-----------------|----------------------------------------|-------------------------------|--------|--|
| Configure Git   | Repository                             |                               |        |  |
| Configure Gi    | GIT                                    |                               |        |  |
| Select an exist | ing repository or create a new one     |                               | =0=    |  |
| Use or create   | repository in parent folder of project |                               |        |  |
| Repository:     |                                        |                               | Create |  |
| Working tree:   | Working tree: GIT - C:\_Work\GIT\.git  |                               |        |  |
| Path within rep | ository:                               |                               | Browse |  |
| Project         | Current Location                       | Target Location               |        |  |
| 🔽 🗁 L4_Blin     | C:/_Work/GIT/L4_Blinky                 |                               |        |  |
|                 |                                        |                               |        |  |
|                 |                                        |                               |        |  |
|                 |                                        |                               |        |  |
|                 |                                        |                               |        |  |
| (?)             | < <u>B</u> ack                         | <u>N</u> ext > <u>F</u> inish | Cancel |  |
|                 |                                        |                               |        |  |

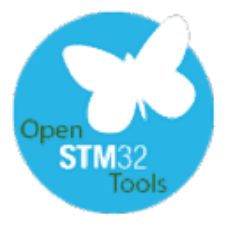

# Sharing projects with the team – GIT using existing repository location 2/2

- 3. Further we need to "commit" the project files to the repository
- 4. It is done by right mouse button on project name, *Team->Commit*

#### 눱 Project Explorer 🛛

- ▲ 🔄 > L4\_Blinky [\_GIT NO-HEAD]
  - Binaries
  - Includes
  - Drivers
  - ▷ 🖉 > Inc
  - ⊳ 🛃 > Src
  - ▷ 🔄 > Debug
    - L4\_Blinky.ioc
    - STM32L476RGTx\_FLASH.Id

| a I A Dlink                                                                                                    |                                                                                             |                                                                            |                                                   |                     |                                                                    |             |
|----------------------------------------------------------------------------------------------------|---------------------------------------------------------------------------------------------|----------------------------------------------------------------------------|---------------------------------------------------|---------------------|--------------------------------------------------------------------|-------------|
| Binaries                                                                                                    | VIC                                                                                         | New                                                                        | •                                                 | 1                   |                                                                    |             |
| 🔊 Include                                                                                                    |                                                                                             | Go Into                                                                    |                                                   | L .                 |                                                                    |             |
| > Drive                                                                                                    |                                                                                             | Open in New Window                                                         |                                                   | L                   |                                                                    |             |
| <ul> <li>∠? &gt; Inc</li> <li>∠? &gt; Src</li> <li>∠? &gt; Debu</li> <li>□ L4_Blinl</li> <li>□ STM32I</li> <li>□ L4_DAC_A</li> <li>□ LL_L4_DAC</li> </ul> | 1<br>1<br>1<br>1<br>1<br>1<br>1<br>1<br>1<br>1<br>1<br>1<br>1<br>1<br>1<br>1<br>1<br>1<br>1 | Copy<br>Paste<br>Delete<br>Remove from Context<br>Source<br>Move<br>Rename | Ctrl+C<br>Ctrl+V<br>Delete<br>Ctrl+Alt+Shift+Down |                     | Commit Ctrl+<br>Stashes<br>Push to Upstream<br>Fetch from Upstream | •#<br>•     |
|                                                                                                    | 24<br>24                                                                                    | Import<br>Export                                                           |                                                   | <b>~</b>            | Push Branch 'master'<br>Pull                                       |             |
|                                                                                                    | 8                                                                                           | Build Project<br>Clean Project<br>Refresh                                  | F5                                                | ÷                   | Remote<br>Switch To<br>Advanced                                    | +<br>+<br>+ |
|                                                                                                    |                                                                                             | Close Project                                                              |                                                   | ₩                   | Synchronize Workspace                                              |             |
|                                                                                                    | Close Unrelated Projects Make Targets                                                       | •                                                                          | ₽<br>₩                                            | Merge Tool<br>Merge |                                                                    |             |
|                                                                                                    |                                                                                             | Index<br>Build Configurations                                              | ><br>>                                            | ţ,                  | Rebase<br>Reset                                                    |             |
|                                                                                                    |                                                                                             | Show in Remote Systems view<br>Profiling Tools                             | ۶.                                                |                     | Create Patch<br>Apply Patch                                        |             |
|                                                                                                    |                                                                                             | Run As<br>Debug As<br>Profile As                                           | k<br>k                                            | +<br>**<br>*        | Add to Index<br>Remove from Index<br>Ignore                        |             |
| Co.                                                                                                    | с.<br>С.                                                                                    | Restore from Local History<br>Convert to C++<br>Target                     | Þ                                                 | 1<br>(1)            | Show in History<br>Show in Repositories View                       |             |
|                                                                                                    | *                                                                                           | Run C/C++ Code Analysis                                                    |                                                   |                     | Upgrade Projects                                                   |             |
|                                                                                                    |                                                                                             | Team                                                                       | +                                                 | 14                  | Disconnect                                                         |             |

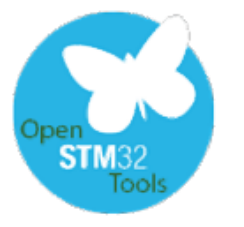

# Sharing projects with the team - GIT

1. After sending to repository, all project files are marked differently

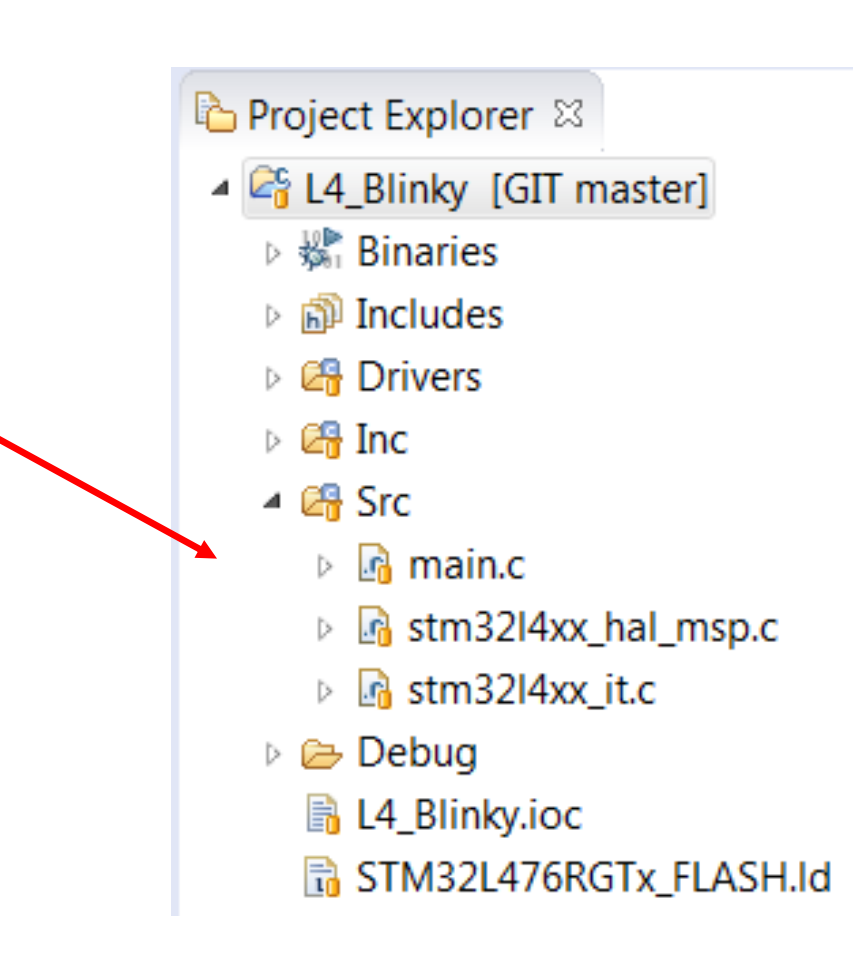

 Each file modified after this operation is marked as "modified" (using '>' symbol) like below:

| Project Explorer 🖾                                                                                                    |
|----------------------------------------------------------------------------------------------------|
| A A State of the second second sec |
| Binaries                                                                                                    |
| Includes                                                                                                    |
| Drivers                                                                                                    |
| 🖻 🚰 Inc                                                                                                    |
| ⊿ 🚰 > Src                                                                                                    |
| Imain.c                                                                                                    |
| Image: Stm32l4xx_hal_msp.c                                                                                                    |
| Image: Stm32l4xx_it.c                                                                                                    |
| Debug                                                                                                    |
| 🔒 L4_Blinky.ioc                                                                                                    |
| STM32L476RGTx_FLASH.Id                                                                                                    |

# Team Synchronizing perspective

- In case of synchronization with repository, Eclipse will switch to Team Synchronizing perspective
- Here we can track any conflicts, differences and control synchronization in both directions (from and to repository)

| 🗢 Team Synchronizing - L0_LED/Src/main.c - Eclipse 👘 📾 Polish (Programmers) 🔅 H                                                                                                    | elp 📜 📃 🗖 🗙                                                                                                    |
|----------------------------------------------------------------------------------------------------|----------------------------------------------------------------------------------------------------|
| File Edit Source Refactor Navigate Search Project Run Window Help                                                                                                    |                                                                                                    |
| ➡ ▼                                                                                                    | Quick Access 🛛 😰 🛛 🗟 C/C++ 🎋 Debug 🖶 SVN Repository Exploring 🗃 Team Synchronizing                                                                                                    |
| Image: Section is the section is the section in the section is the section is th | Quick Access : B* Pac/C++ * Debug & SVN Repository Exploring & Team Synchronizing<br>@ mainc CRevHEAD]<br>A fail (1)<br>A fail (2)<br>A fail (2)<br>A fai |
| a Local<br>a Bugs<br>B Eclipse.org                                                                                                    | 100     PCC OccToitState - DCC UST ON:                                                                                                    |

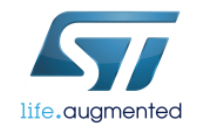

# Sharing projects with the team - GIT

- To synchronize modified files with repository:
  - Either right-click selected file (single file synchronization)
  - Or right-click project itself (complete project synchronization)
- Select Team->Commit
- Add commit message
- Press Commit -> files in repository will be updated

| Commit C                | hanges                                                   | X      |
|-------------------------|----------------------------------------------------------|--------|
| Commit C<br>① Enter cor | hanges to Git Repository<br>nmit message.                | GIT    |
| Commit m                | essage                                                   |        |
| 0                       |                                                          |        |
| Author:                 | John Smith <john.smith@smith.org></john.smith@smith.org> |        |
| Committer:              | John Smith <john.smith@smith.org></john.smith@smith.org> |        |
| Files (1/1)             |                                                          | 2      |
| type filter             | text                                                     |        |
| Status                  | Path                                                     |        |
| C.                      | L4_Blinky/Src/main.c                                     |        |
| Open <u>Git S</u>       | Commit and Push Commit                                   | Cancel |

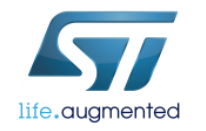

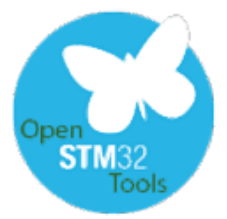

# Disconnecting project from GIT

- Right-click project name
- Select Team->Disconnect

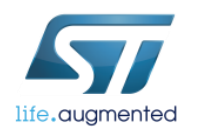

## Importing projects from GIT

32

| Import                                                    | Import Projects from Git                                          | Import Projects from Git                                                                         |
|-----------------------------------------------------------|-------------------------------------------------------------------|--------------------------------------------------------------------------------------------------|
| Select Import one or more projects from a Git Repository. | Select Repository Source<br>Select a location of Git Repositories | Select a Git Repository<br>You can also clone a repository or add local repositories to the list |
| Select an import source:<br>type filter text              | type filter text<br>■ Existing local repository<br>■ Clone URI    | type filter text                                                                                 |
| (?) < Back Next > Finish Cancel                           | ? < <u>Back Next &gt; Einish</u> Cancel                           | ?     < Back                                                                                     |

From already opened workspace select Import->Git->Project from Git

Select repository

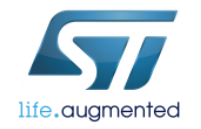

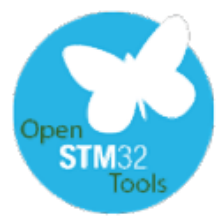

# Importing projects from GIT

33

| Import Projects from Git                                                               | Import Projects from Git                                          |
|----------------------------------------------------------------------------------------|-------------------------------------------------------------------|
| Select a wizard to use for importing projects                                          | Import Projects                                                   |
| Depending on the wizard, you may select a directory to determine<br>the wizard's scope |                                                                   |
| Wizard for project import                                                              | Projects:                                                         |
| Import <u>existing Eclipse projects</u>                                                | type filter text to filter unselected projects         Select All |
| Import using the New Project wizard                                                    | ✓ ← L4_Blinky (C:\_Work\GIT\L4_Blinky)    Deselect All            |
| Import as general project                                                              |                                                                   |
| 🔺 🗁 Working Tree - C:\_Work\GIT                                                        | Search for nested projects                                        |
| ⊳ 🗁 .git                                                                               | Working sets                                                      |
| ▷ 🗁 L4_Blinky                                                                          | Add project to working sets                                       |
|                                                                                        | Working sets: Select                                              |
|                                                                                        |                                                                   |
|                                                                                        |                                                                   |
| ? < <u>Back</u> <u>Next</u> > <u>Finish</u> Cancel                                     | ? < Back Next > Finish Cancel                                     |

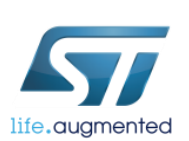

In case of adding existing project warning message would appear

### What have we learnt? 34

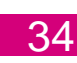

✓ Demonstrate SNV and GIT mechanisms implemented within SW4STM32 tool

✓ Gain knowledge about SVN and GIT repositories creation

Gain knowledge about manipulating on files between local project and its repository

Gain knowledge about importing projects from SVN and GIT repositories

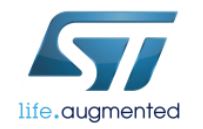

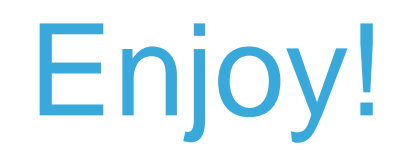

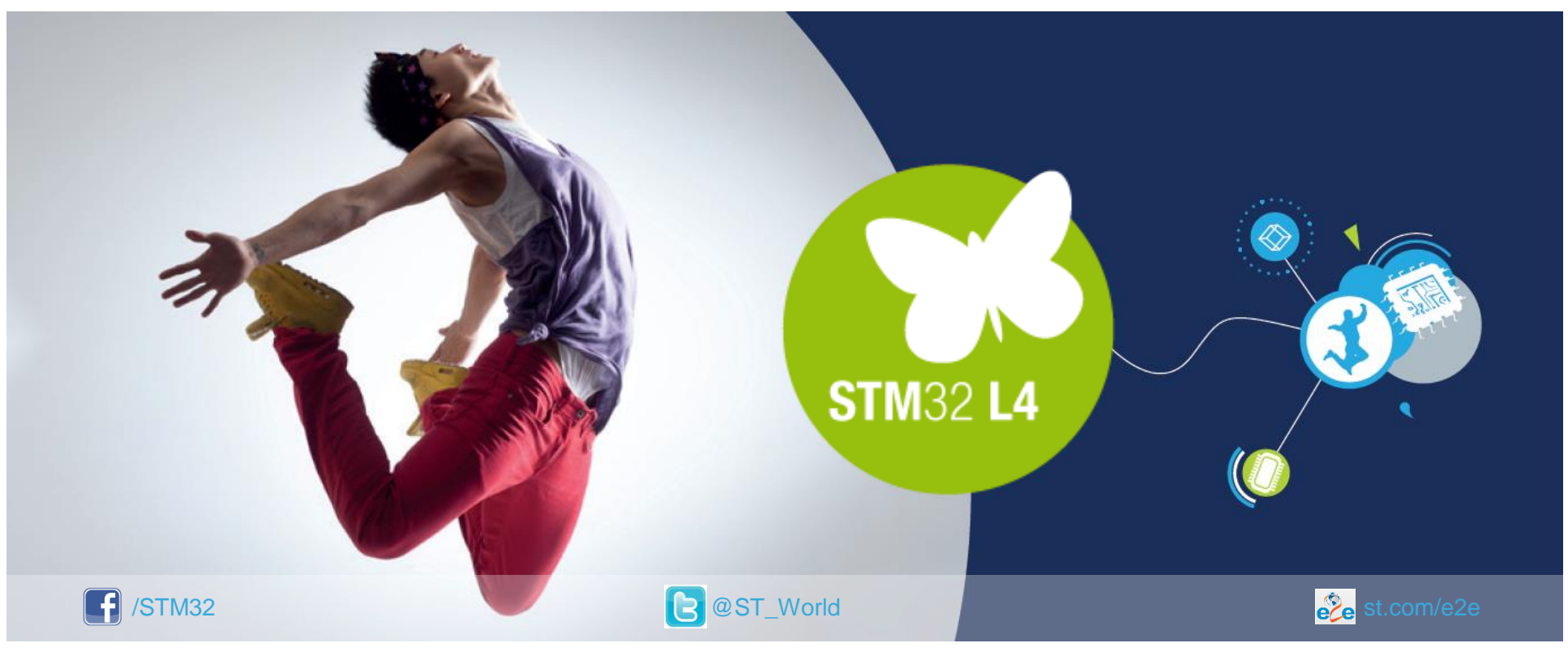

#### www.st.com/mcu

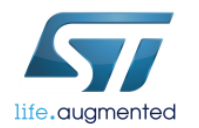